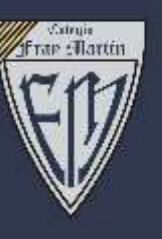

## Colegio Fray Martín

### ¿CÓMO ES EL PROCESO DE MATRICULA VIRTUAL?

#### **PRIMER PASO:**

En el navegador Chrome de Google, ingresar la página web del colegio www.colegiofraymartin.edu.pe, desplázate hasta Nuestras Plataformas Digitales.

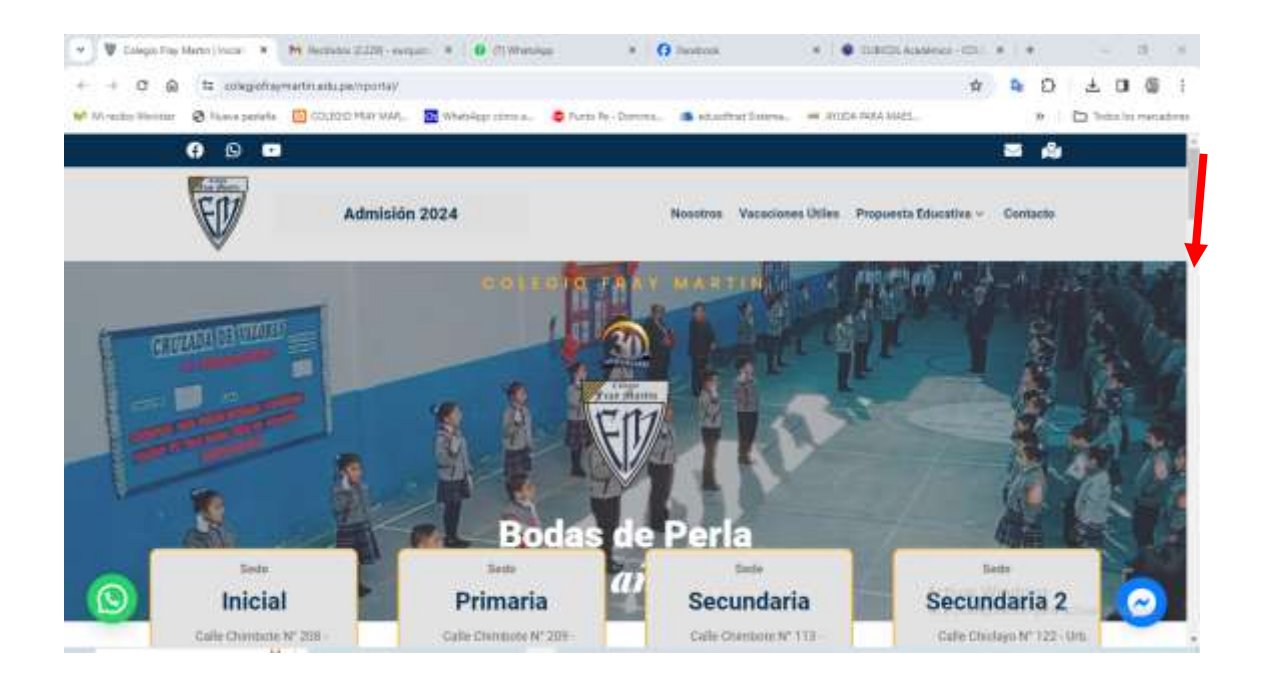

**Clic en Cubicol** 

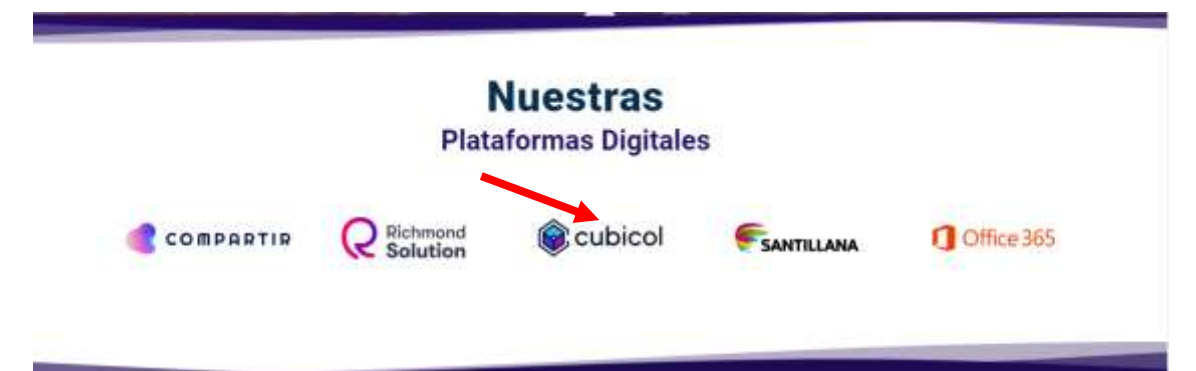

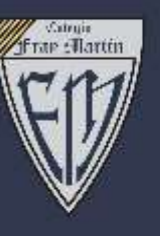

### Colegío Fray Martín

### **SEGUNDO PASO:**

Ingresar usuario y contraseña del perfil de familia (si olvido/no recuerda, solicite respaldo a Secretaria: Whatsapp 919 471 238)

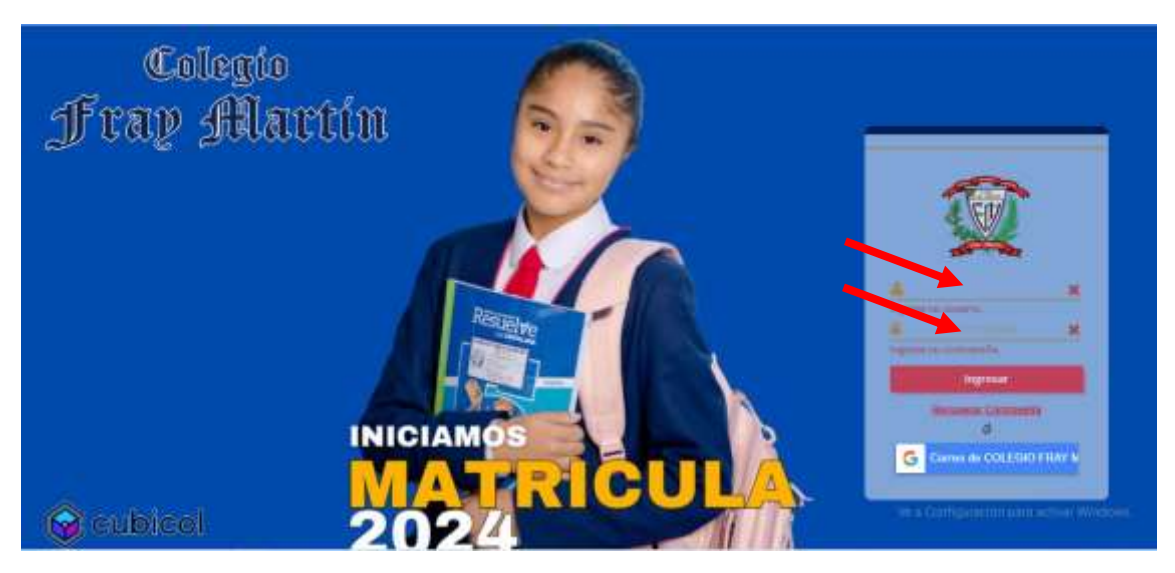

### **TERCER PASO:**

- a. Verificar perfil de familia.
- b. Seleccionar estudiante a matricular
- c. Clic en MATRICULA 2024

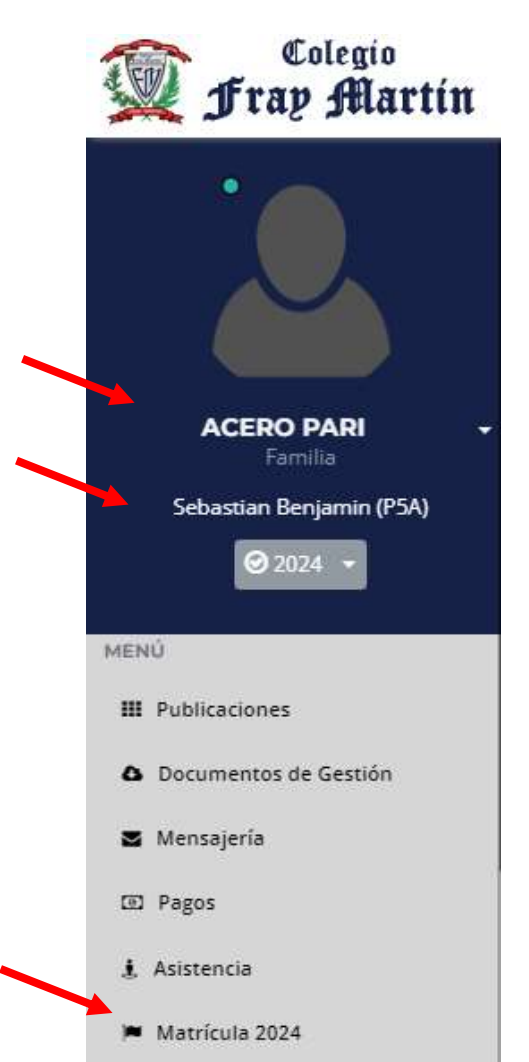

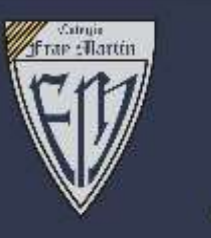

# Colegio Fray Martín

### **CUARTO PASO:**

**1. VALIDAR.** El sistema valida pensiones del 2023 y el pago del concepto de matrícula 2024. Clic botón **Empezar** 

| OF MATHEORY 2024 | 08                    |                        |               |             |               | ج<br>است روسه ۲۰۰۰ سرور ا |
|------------------|-----------------------|------------------------|---------------|-------------|---------------|---------------------------|
| Validar          | 😆 Datos Familia       | O Catus Alarman        | O Decumentary | O finalizar |               | < >                       |
| VALIDACIÓN       |                       |                        |               |             |               |                           |
| DEUDAS PENDER    | ¥185                  |                        |               |             |               |                           |
| 0                | No tiene Deudas pe    | ndientes               |               |             |               |                           |
| FAGOS PENDIEN    | tés                   |                        |               |             |               |                           |
| 0                | Va se realizó el pagi | o correspondiente a la | Matricula     |             |               |                           |
|                  |                       |                        |               |             |               |                           |
|                  |                       |                        |               |             |               |                           |
|                  |                       |                        |               |             |               |                           |
|                  |                       |                        |               |             |               |                           |
|                  |                       |                        |               |             | Activer Winds | and the second second     |
|                  |                       |                        |               |             | West Sectors  | Empeter >                 |

**3. DATOS DE FAMILIA.** Ingresar y/o actualizar los datos correspondientes de la familia. Clic botón **Siguiente** 

| yalidar 🕘 Datos Fa            | milla 🗿 Colos Alurreso 🗿 Dos | Lamentan . | 🕒 Healizar          |                      | <  |
|-------------------------------|------------------------------|------------|---------------------|----------------------|----|
| IA FAMILIAR - ACERCI PARI     |                              |            |                     |                      |    |
| TOS FAMILIARES                |                              |            |                     |                      |    |
| ERD TAIÑA, ANGEL UBALD        | D (PAPÁ)                     |            |                     |                      |    |
| ITOS PRINCIPALES              |                              |            |                     |                      |    |
| Vive                          | 58                           |            |                     |                      |    |
| Apellido Paterno              | ACERO                        |            | Apellido Materno    | TAIÑA                |    |
| Nombres                       | ANGEL UBALDO                 |            |                     |                      |    |
| Tipo de documento             | DNI                          |            | Número de documento | 01309803             |    |
| Fecha de nacimiento           | 05/05/1974                   | 72         | Sexo                | Masculno             | *  |
| Nacionalidad                  | Peruana                      |            | Estado civil        | Casado(a)            | ×. |
| Grado instrucción             | Superior Univ. Completa      | а<br>С     | Correo Electrónico  | ana75parih@gmail.com |    |
| Store of Exact Level of Store |                              |            |                     | Activat Mindous      |    |

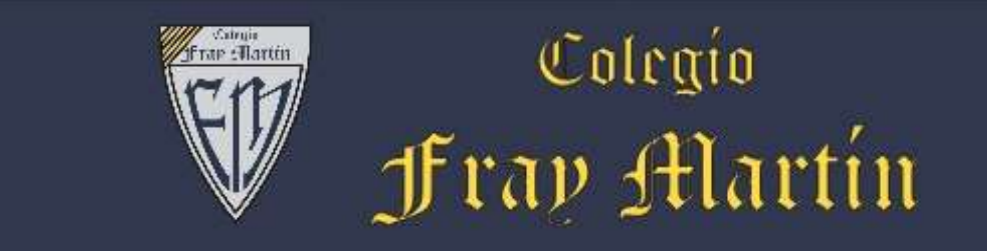

4. DATOS DE ALUMNO. Ingresar y/o actualizar, los datos del estudiante. Clic Siguiente

| C# NAMESCULA 2024         | <u> </u>                     |                   |                  |                                                 |  |
|---------------------------|------------------------------|-------------------|------------------|-------------------------------------------------|--|
| 🚯 Validar 😆 Datus F       | emilie 🕜 Detos Alumno        | O Documentos      | Realtar          | ( )                                             |  |
| FICHA DELALUMNO - ACEIO I | PARE STRASTIAN BENJAMIN (PRI | MARIA QUINTO GRAD | 0)               |                                                 |  |
| DATOS PRINCIPALES         |                              |                   |                  | 1                                               |  |
| Apeliido Paterno          | ACERO                        |                   | Apeilido Materno | PARI                                            |  |
| Nombres                   | Sebaștian Benjamin           |                   |                  |                                                 |  |
| Tipo documento            | 5M7                          | ~                 | Nº Documento     | 81114336                                        |  |
| Fecha de Nacimiento.      | dd/mm/aasa                   |                   | Sexo             | Masculino 👻                                     |  |
| Nacionalidad              | -Seleccione-                 | *                 | Foto             | Seleccionar archivo Minguno archivo selec.      |  |
|                           |                              |                   |                  | Foto tamato camet o pasaporte con fundo blanco. |  |
| < Anterior                |                              |                   |                  | Vea C Sigoloma 🕽                                |  |

- 5. DOCUMENTOS. Descargar los documentos adjuntos.
  - a. Lista de útiles del grado y nivel
  - b. Código de Uniforme Institucional
  - c. Contrato de Servicios Educativos 2024. Leer, firmar y colocar huella digital.

| (2 MATERCULA 2004 | 02                                |                  |                 |           |   |
|-------------------|-----------------------------------|------------------|-----------------|-----------|---|
| O validar         | <ul> <li>Ontus Familia</li> </ul> | O Outro Aliamose | O Documentos    | Timulicar | < |
| DOCUMENTOS        | NECESARIOS                        |                  |                 |           |   |
| + 11074.04        | UTHER CAMPUTCH DENA               | 0.000            |                 |           |   |
| 1 Lander          | UTILES CANFELO PRIM               | 0000             |                 |           |   |
| CODIGO            | DE UNIFORME INSTITU               | ACIGINAL         |                 |           |   |
| +                 | TO BE STRADOOS EDW                | Ad a courte      | untar documents |           |   |

**d. Escanear el Contrato de Servicios Educativos y subir al sistema.** (botón Adjuntar documento)

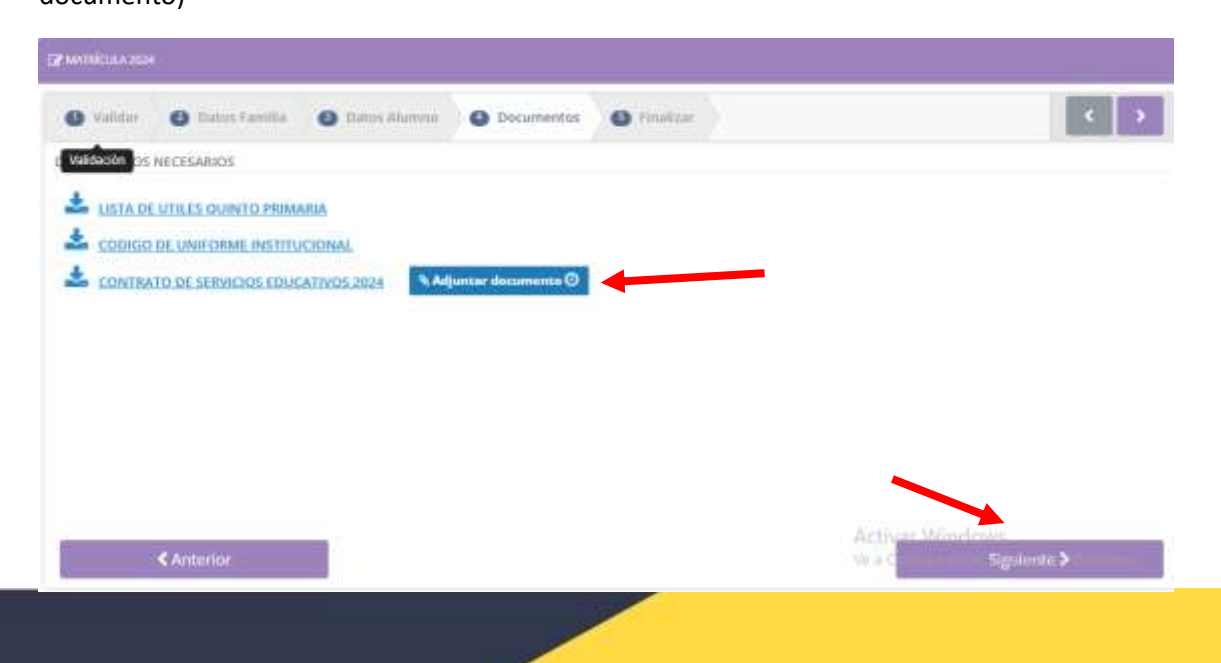

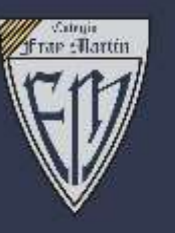

# Colegío Fray Martín

| ER INITIALITA STAN      |                                                        |                                                          |                          |                                 |           |  |
|-------------------------|--------------------------------------------------------|----------------------------------------------------------|--------------------------|---------------------------------|-----------|--|
| O yeldar                | 😆 Datas Familia                                        | O Dates Alamos                                           |                          | Enalizar                        | - C - D - |  |
| MATRICULA FIN           | IALIZADA                                               |                                                          |                          |                                 |           |  |
| () CON<br>El al<br>Pari | NFIRMACIÓN<br>lumno ACERO PARI<br>a confirmar, presion | , <b>Sebastian Benjan</b><br>re el botón <b>Finaliza</b> | nin estă apto para<br>r. | la Matricula 2024.<br>Finalizar |           |  |

### MATRICULA FINALIZADA. BIENVENIDO AL COLEGIO FRAY MARTIN

| ≡ <u>9</u> 8   |                                                   | 🖉 «лом» 🔶 🕘 🖌 |
|----------------|---------------------------------------------------|---------------|
| (Zieniaa       | Matricula 2024 ya estă finalizada:                |               |
| O wither       | Acentar                                           | e >           |
| DOCUMENTON NO. |                                                   |               |
|                | JAIF ORDER WATTELICOMME                           |               |
|                | A MANAGES STRUCK INSIS 2024 S Albertan Comments O |               |
|                |                                                   |               |

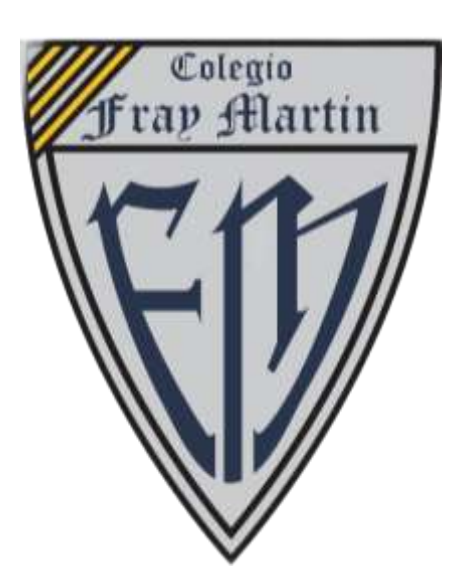

### ACADEMIA Y COLEGIO